# 中仕学社技能提升平台

——小程序端操作手册

# 一、登陆中仕学社技能提升平台微信小程序

打开微信扫描下方小程序二维码,进入小程序(或者微信搜索"中仕学社技能提升"小程序打开)。

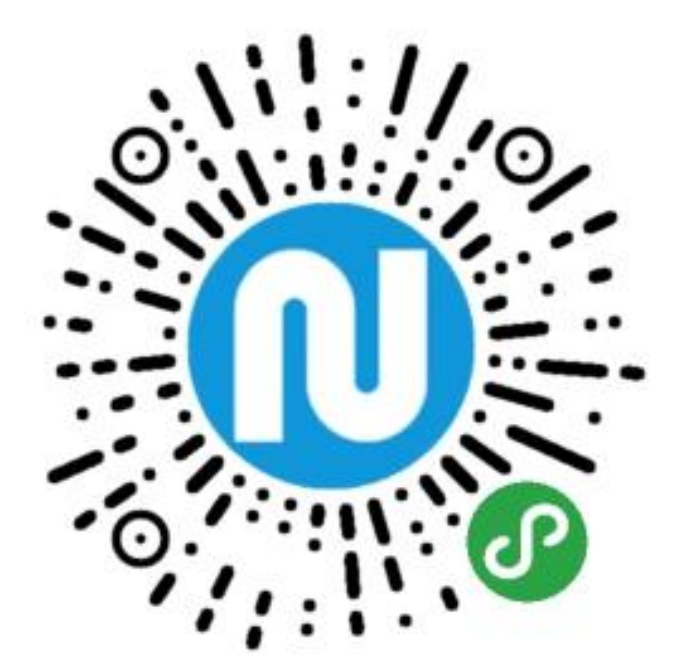

# 二、登陆学员账号,认证身份信息

1、进入小程序后,点击右上角"账户登录"。

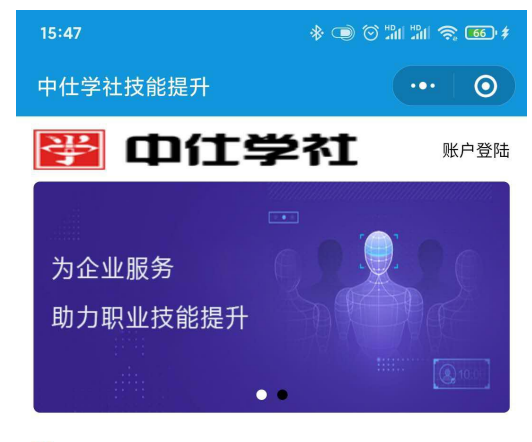

■) 公告: 中仕学社职业技能提升平台上线通知

#### 精品课程

焊工(初级)

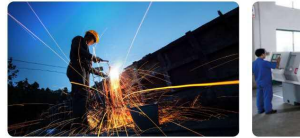

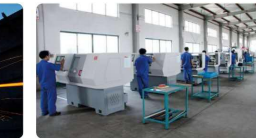

:

车工(初级)

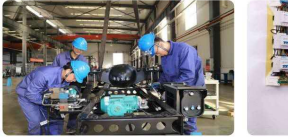

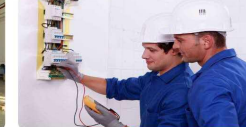

装配钳工(初级)

电工(初级)

免费课程

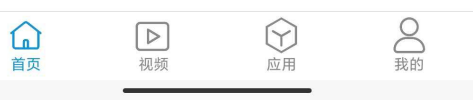

#### 2、进入登陆页面, 输入学员"账号""密码"。

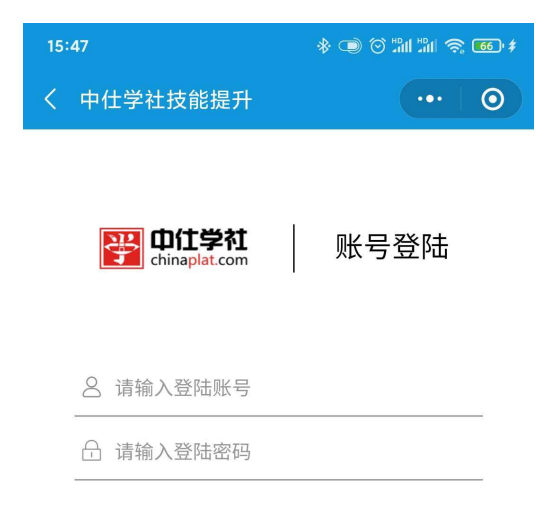

登陆

\_\_\_\_\_

3、拍摄身份证正面,点击确认按钮,认证个人信息。

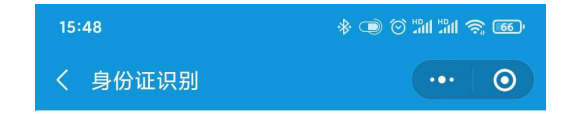

请拍摄身份证含照片的一面

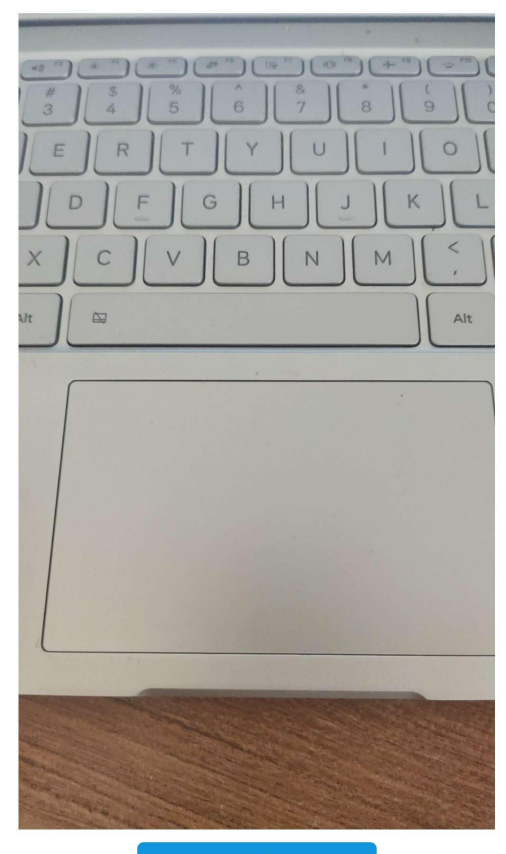

确认

## 4、拍摄学员正面照,点击确认按钮,确认人脸采集。

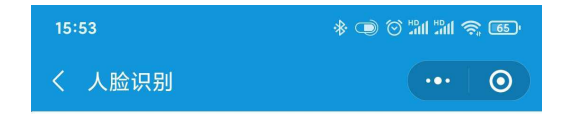

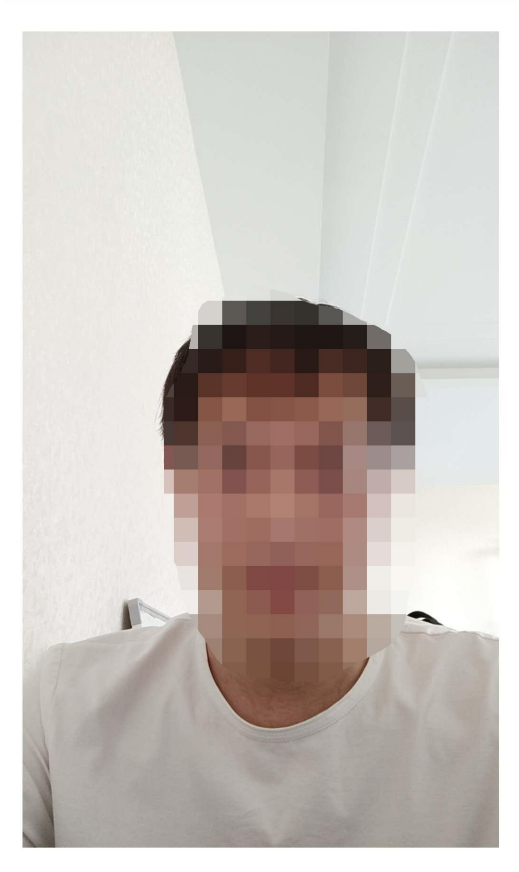

确认

## 三、课程学习

1、个人信息采集,认证完成后,进入学员界面,点击底部"视频"按钮, 跳转至课程界面。

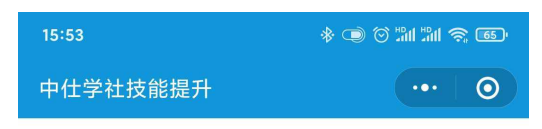

#### 中仕学社职业技能培训学校 **王凌志**

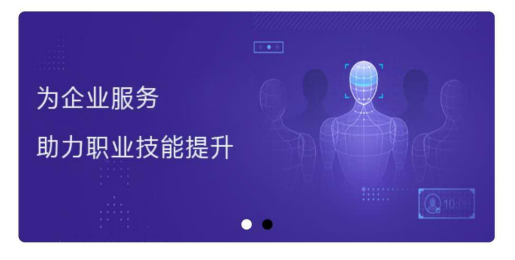

■) 公告: 中仕学社职业技能提升平台上线通知

#### 精品课程

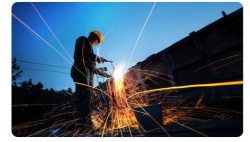

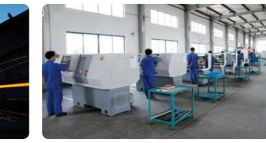

焊工(初级)

车工(初级)

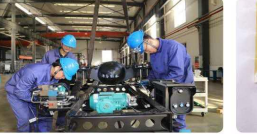

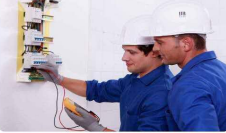

装配钳工(初级)

电工(初级)

免费课程

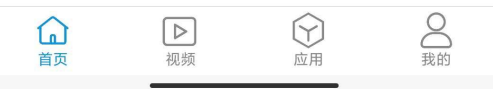

2、点击需要学习课程,进入课程学习界面。

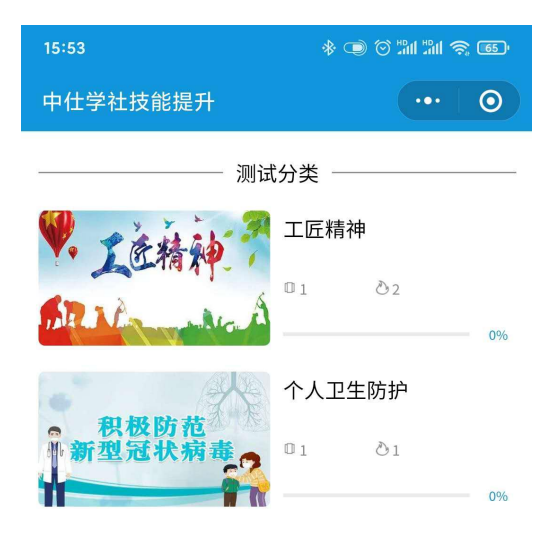

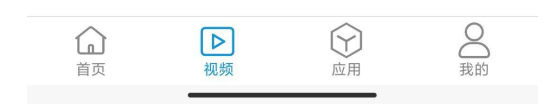

### 3、进入课程前,学员本人进行人脸认证,认证通过后开始课程学习。

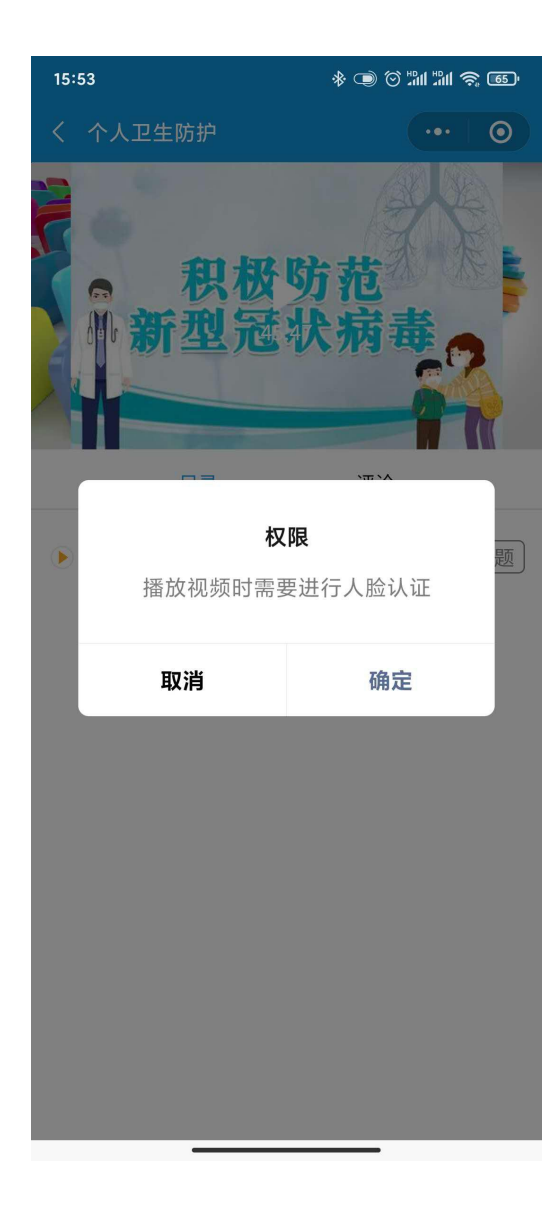

4、学习过程中会不定时抓拍学员图像,若人脸识别失败或者学员不在镜头前学习,视频暂停播放,如需继续学习,再次人脸认证,通过后课程继续播放。每节课程后有"习题"按钮,学员学完本节课程后,需点击此处做考核测评。

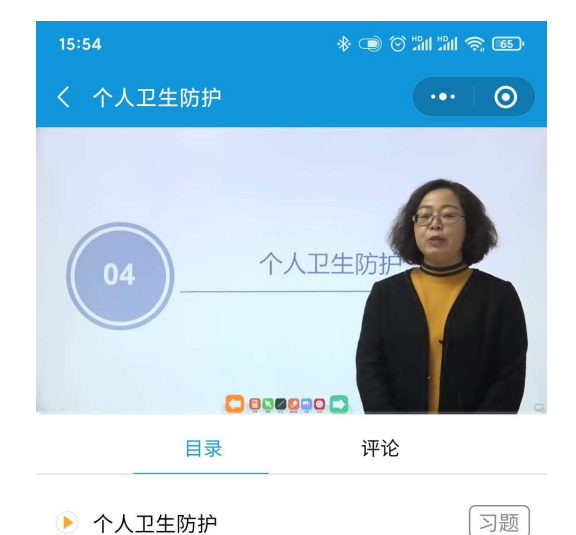

\_\_\_\_\_

## 5、课程下方导航栏有课程评价功能, 学员点击"写评价"按钮可对课程

做文字评价。

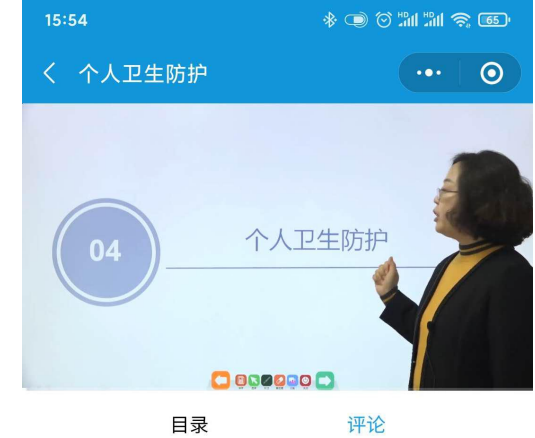

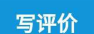

\_